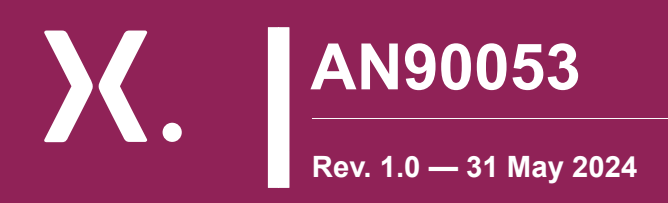

**Application note** 

# Advanced SPICE models for Nexperia cascode Gallium Nitride (GaN) FETs

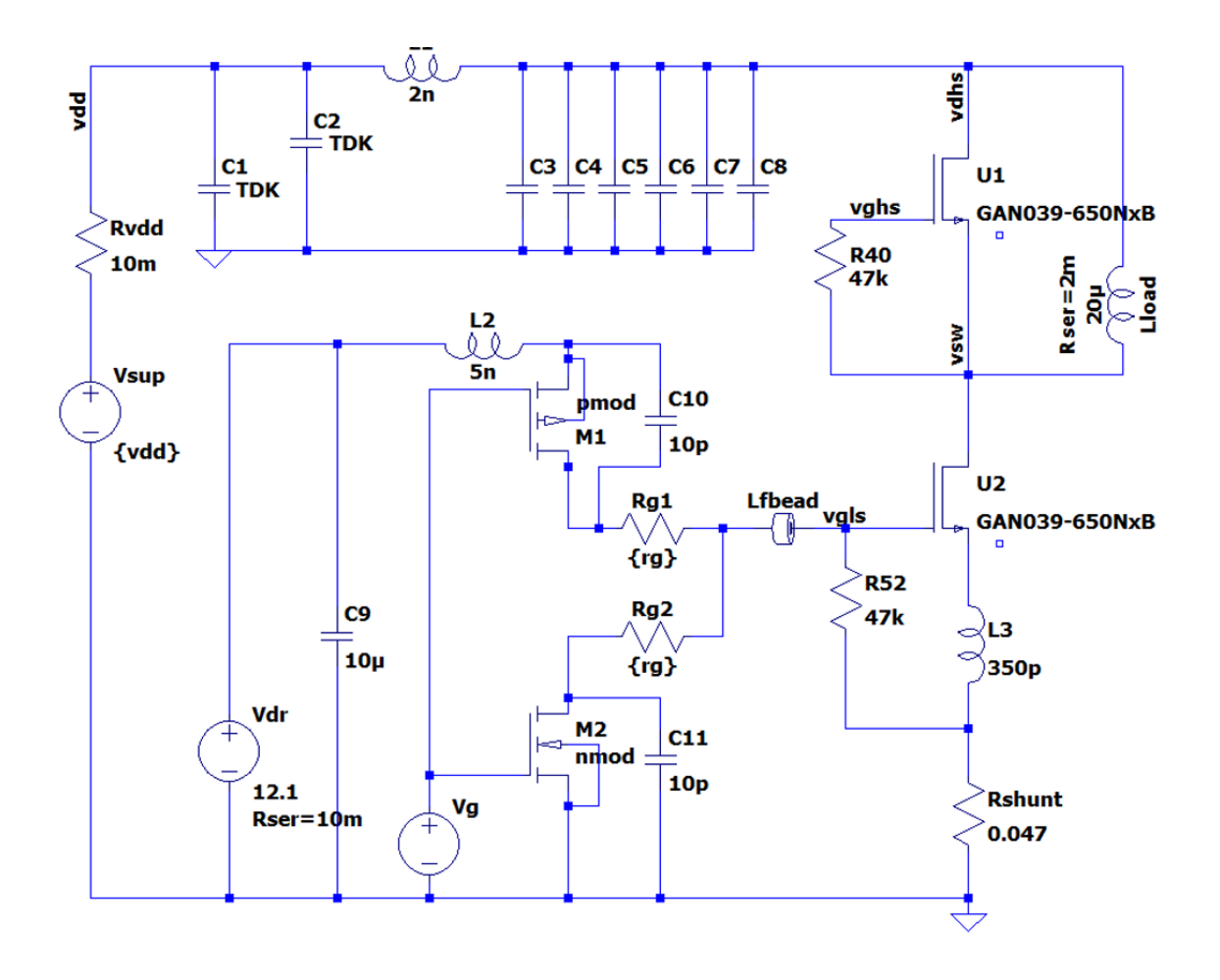

Abstract: This application note presents Nexperia's advanced SPICE models for cascode GaN FETs. Details of the model versions and structures are included together with their application in circuit simulations. Comparisons of the simulation results and actual measurement data are provided, showing an excellent fit. Guidance on using the models is given e.g. solving convergance issues.

Keywords: SPICE, GaN, electrothermal

## nexperia

## 1. Introduction

Recently Nexperia released an advanced SPICE model for the new GAN039-650NBB device with extended precision. The advanced SPICE model has the following features:

- High quality fitting to experimental DC, AC and transient characteristics
- Frequency-dependent parasitic inductances of package interconnections (skin-effect)
- Leakage currents and drain-source breakdown modeling
- Model is fitted across full temperature range: -55 to 175 °C
- Smooth current characteristics, including their derivatives, across the whole voltage and temperature range
- Dynamic electrothermal version of the model first GaN cascode electrothermal model on the market.

### 2. Available versions

Models are currently available for using in two simulators – LTspice and SIMetrix. They are encrypted due to advanced modelling techniques used to create them. For all simulators there are 3 versions of the same model:

#### Table 1. Model versions

| Version                                               | Description                                                                                                    | Name format               | LTspice symbol   | SIMetrix symbol                          | Pins |
|-------------------------------------------------------|----------------------------------------------------------------------------------------------------|---------------------------|------------------|------------------------------------------|------|
| Isothermal                                            | Electrical model with<br>global temperature<br>dependence, local<br>temperature of device<br>equal to the global<br>temperature and<br>remains constant<br>during transient<br>analysis. | part_name.asy             | U1               | *X <sup>1</sup>                          | 4    |
| Isothermal<br>without<br>package stray<br>inductances | Electrical model with<br>global temperature<br>dependence                                                                                                    | part_name_NO_IND.asy      | U1               | *X ↓ ↓ ↓ ↓ ↓ ↓ ↓ ↓ ↓ ↓ ↓ ↓ ↓ ↓ ↓ ↓ ↓ ↓ ↓ | 3    |
| Electrothermal                                        | Electrical model with<br>dynamic thermal<br>capability that includes<br>self-heating of the<br>device                                                                                    | <i>part_name</i> _ETH.asy | U1<br>Zth<br>TMB | *X → D TJ U?<br>ZTH<br>→ TMB<br>→ S → MB | 5    |

## 3. Internal structures of the model versions

#### Isothermal electric model.

Fig. 1 shows the basic variant of the model, and it should be used at the main design stage with global fixed temperature. It consists of a GaN FET connected in series with a low-voltage power MOSFET, *including body diode*, and frequency-dependent (skin effect) parasitic inductances and resistances of the package. The mounting base terminal, MB, is internally connected to the source and may be left unconnected in the simulation schematic, or it may be connected to impedances which model the physical MB connection.

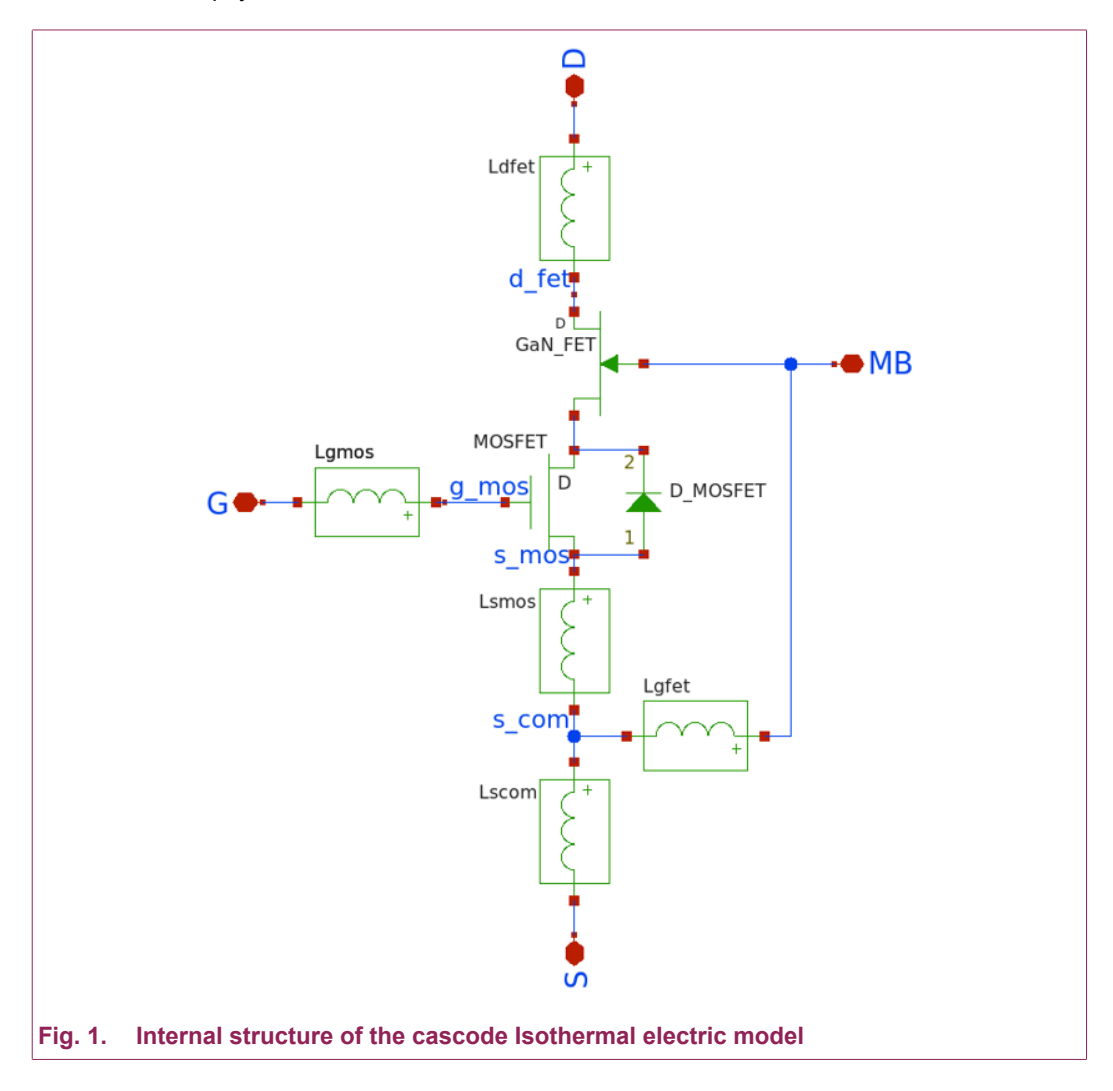

#### Cascode Isothermal electric model without parasitic inductances.

This model version allows you to speed up simulation time as well as define package parasitics externally to get access to internal nodes of the device, see Fig. 2.

## AN90053

Advanced SPICE models for Nexperia cascode Gallium Nitride (GaN) FETs

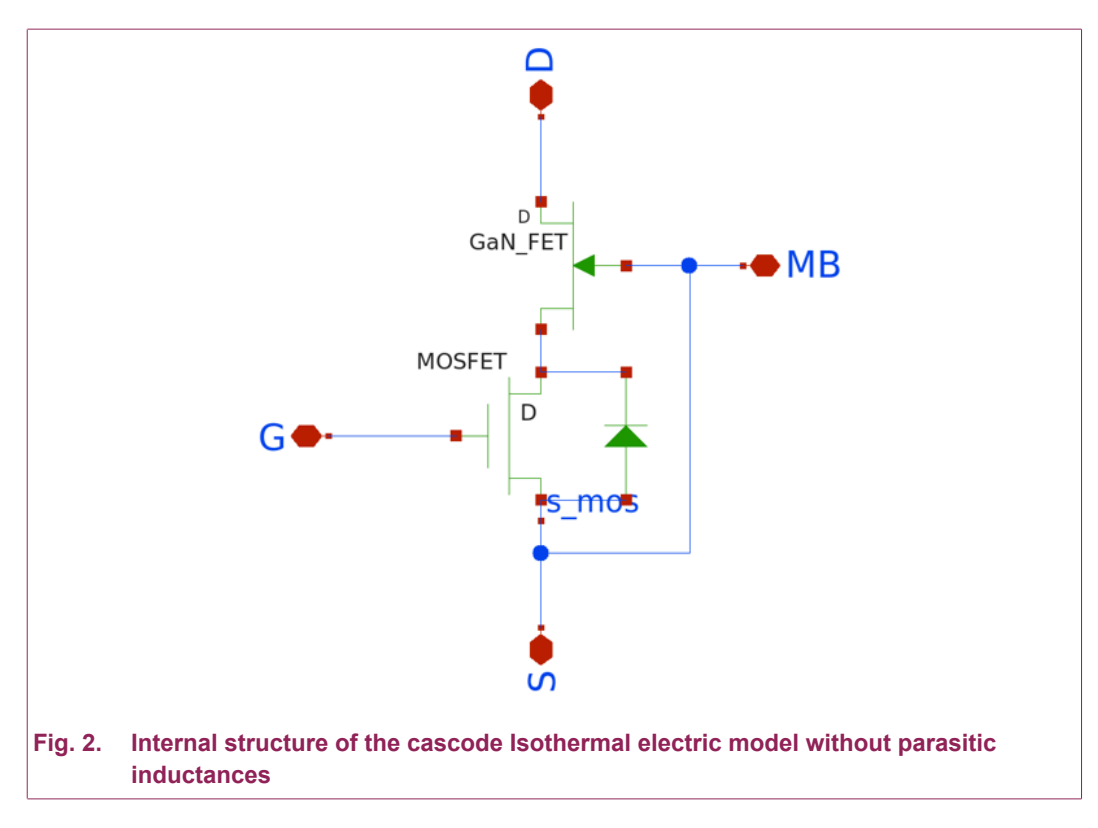

#### **Electrothermal model**

Fig. 3 shows the Electrothermal version which has a built-in Cauer thermal network the values of which are fitted to  $Z_{th}$  experimental data. Each internal device has its own source of heat, that produces real active heat loss power.

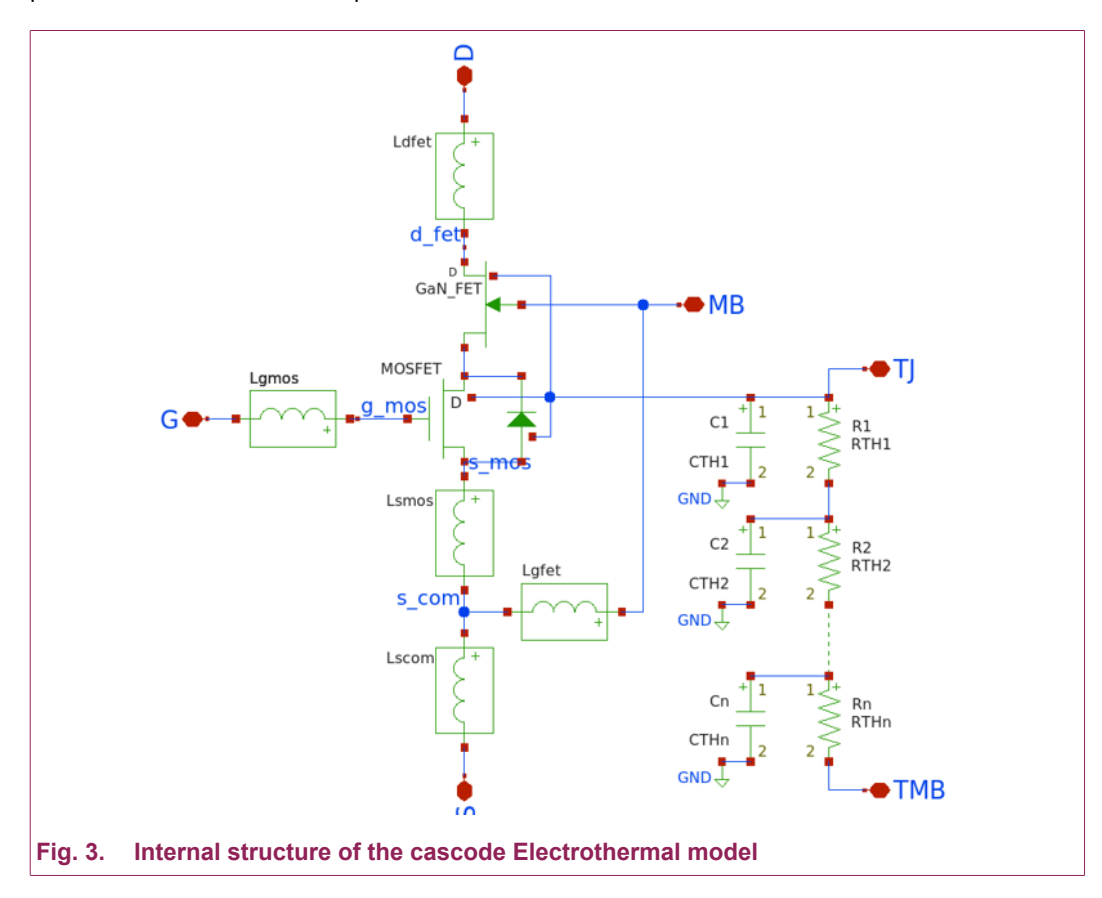

AN90053 Submit document feed All information provided in this document is subject to legal disclaimers.

© Nexperia B.V. 2024. All rights reserved

## 4. Fitting accuracy of the new advanced models

The characteristic curves generated using the new advanced models show an excellent match with the measured values. See Fig. 4, Fig. 5, Fig. 6 and Fig. 7.

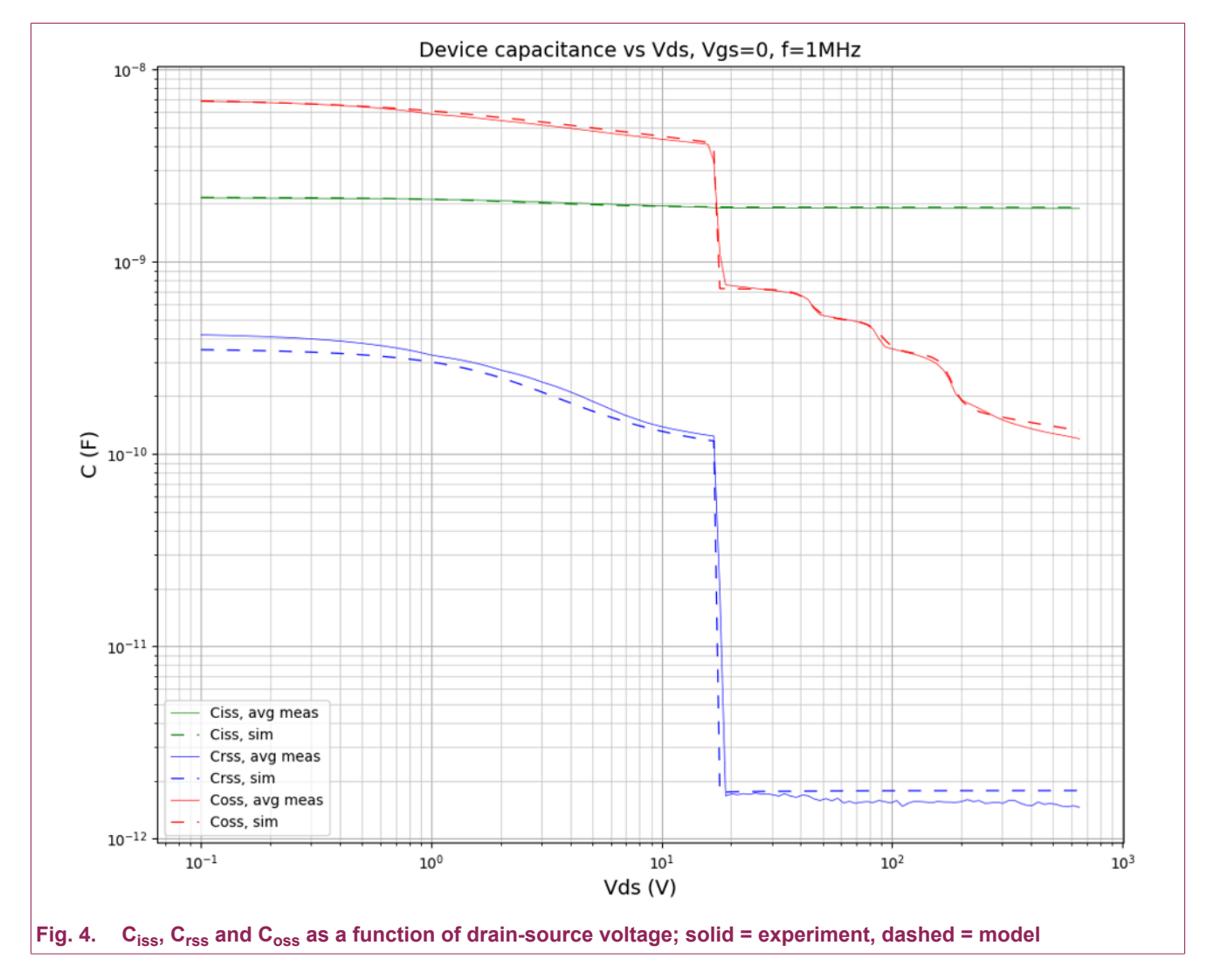

## AN90053

#### Advanced SPICE models for Nexperia cascode Gallium Nitride (GaN) FETs

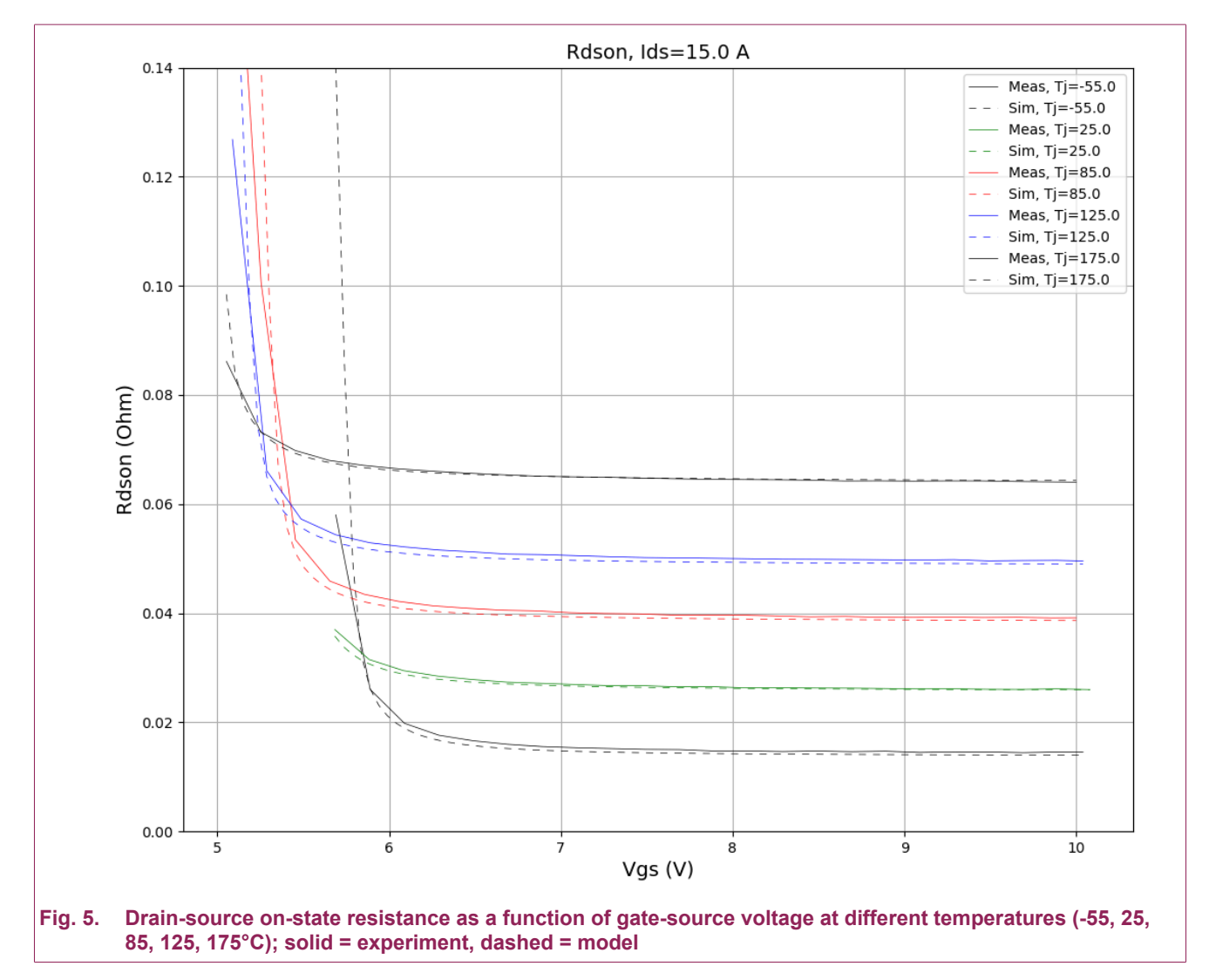

## AN90053

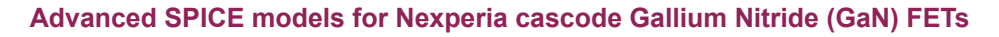

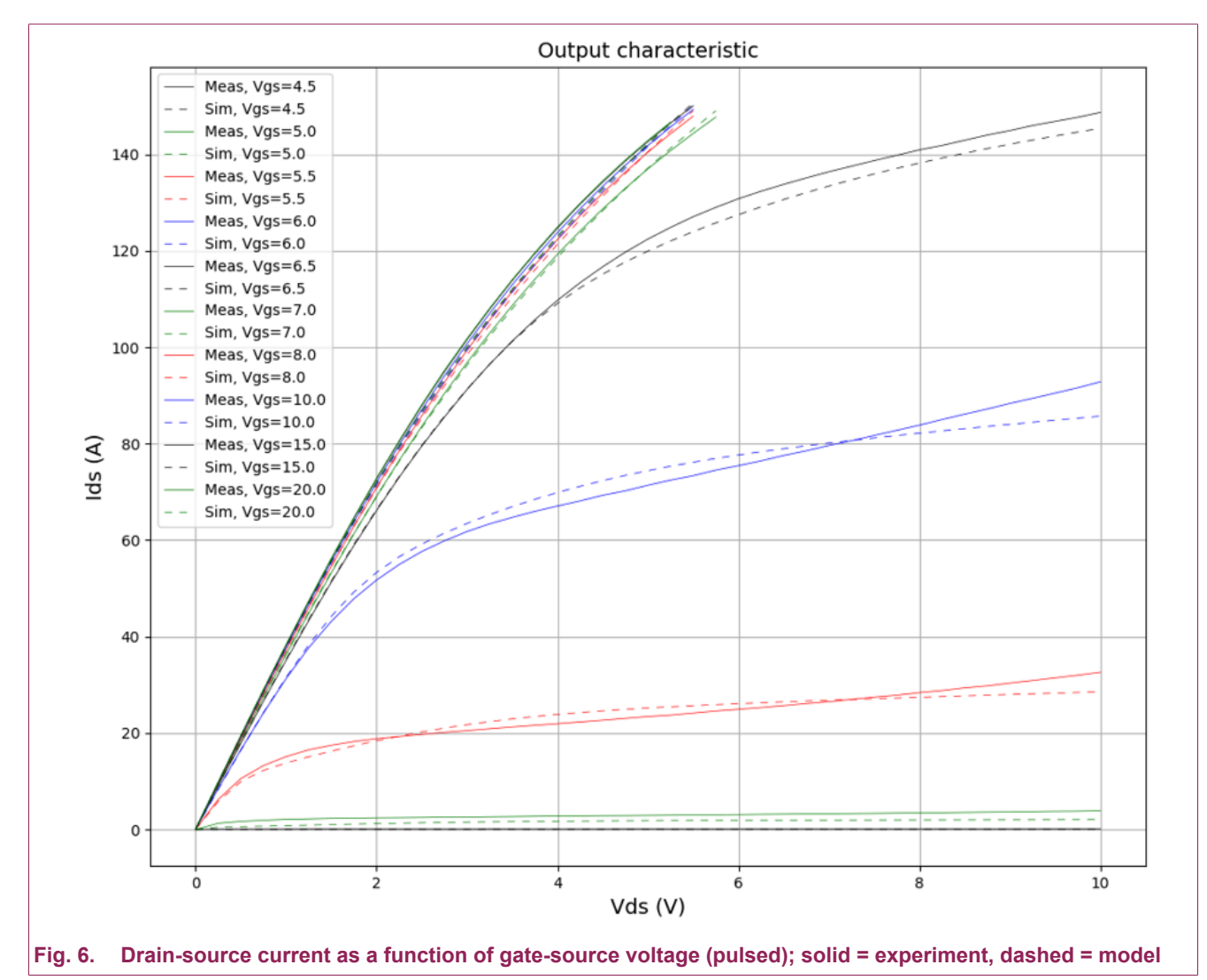

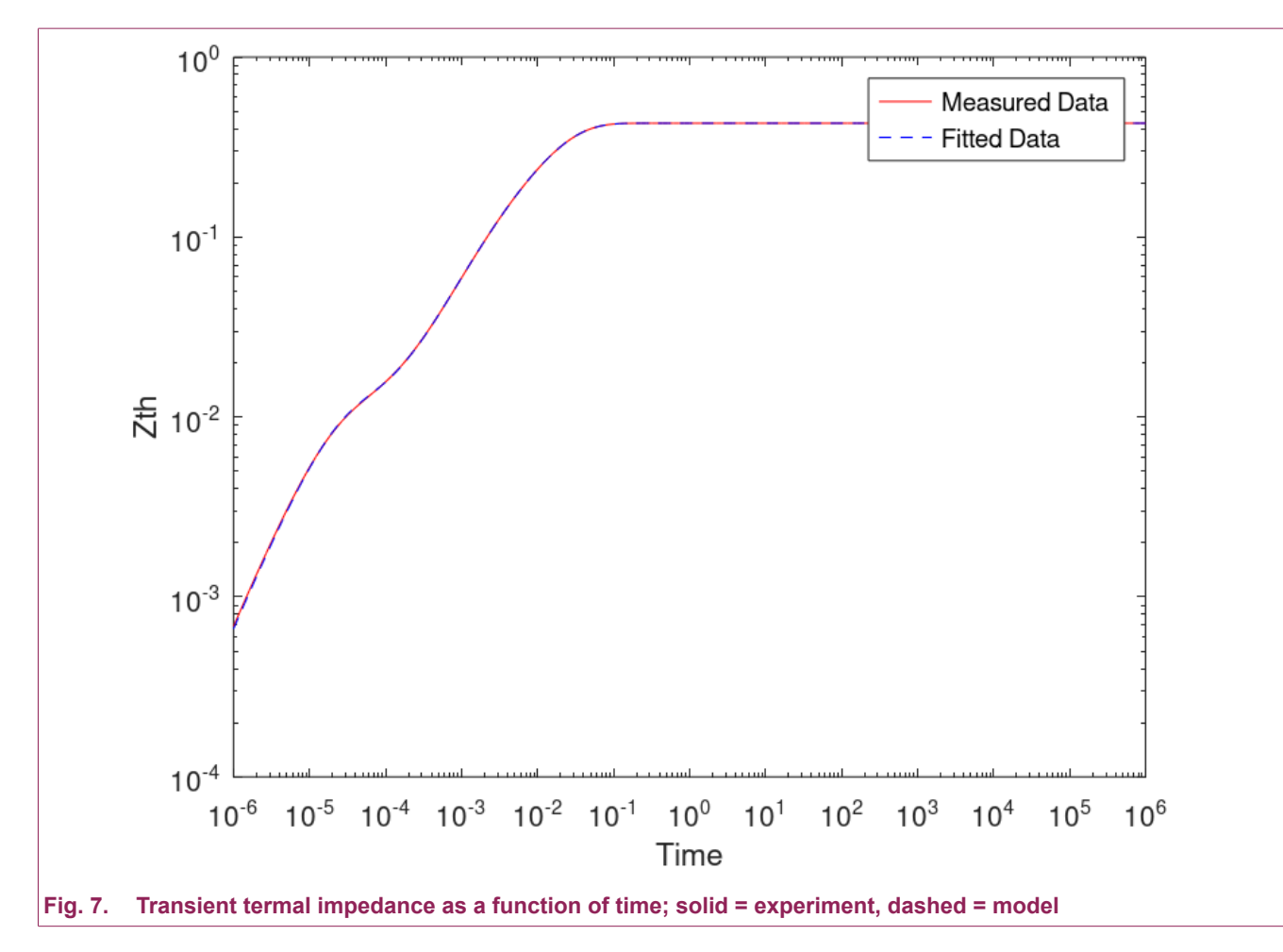

AN90053 Submit document feed

#### 4.1. Application tests of the new advanced model

The measured and simulated power loss and efficiency curves are shown in Fig. 8 and Fig. 9, using the circuit and conditions given in Table 2.

## Table 2. Buck-mode configuration

| Parameter              | Value / Range                 |
|------------------------|-------------------------------|
| output power           | 150 - 4800 W                  |
| test inductor          | 330 µH MPP toroid             |
| V <sub>DD</sub>        | 400 V                         |
| Vout                   | 230 V                         |
| V <sub>GS</sub>        | 0 - 12 V                      |
| R <sub>G</sub>         | 15 Ω                          |
| gate ferrite bead      | 30Ω @ 100 MHz (std. BLM type) |
| T <sub>amb</sub>       | 22 °C                         |
| f <sub>switching</sub> | 100 kHz                       |
| t <sub>dead</sub>      | 100 ns                        |
| 1                      |                               |

**Note**: Simulation uses experimental temperature data of each cascode device and also takes into consideration the load inductor core losses in its final calculations. Core losses are calculated using the core manufacturer's method that takes into account nonlinear magnetization and current ripple oscillation frequency.

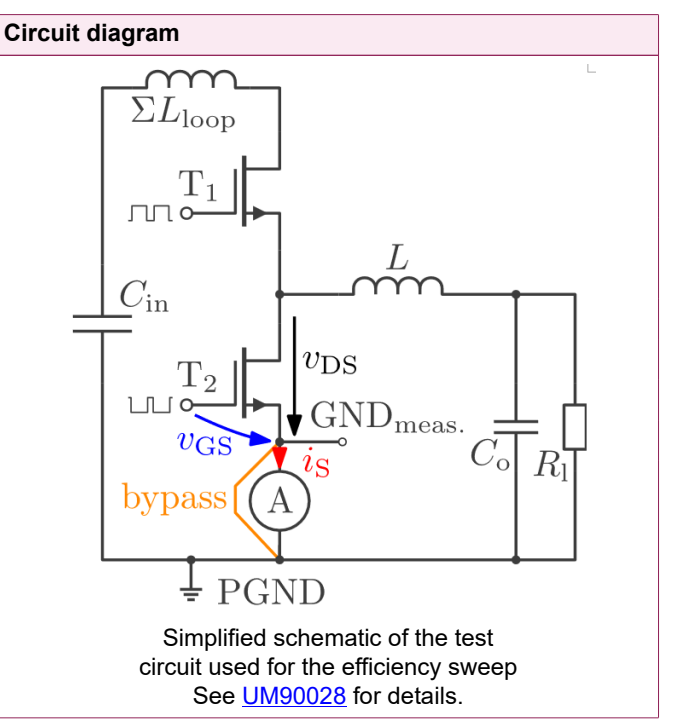

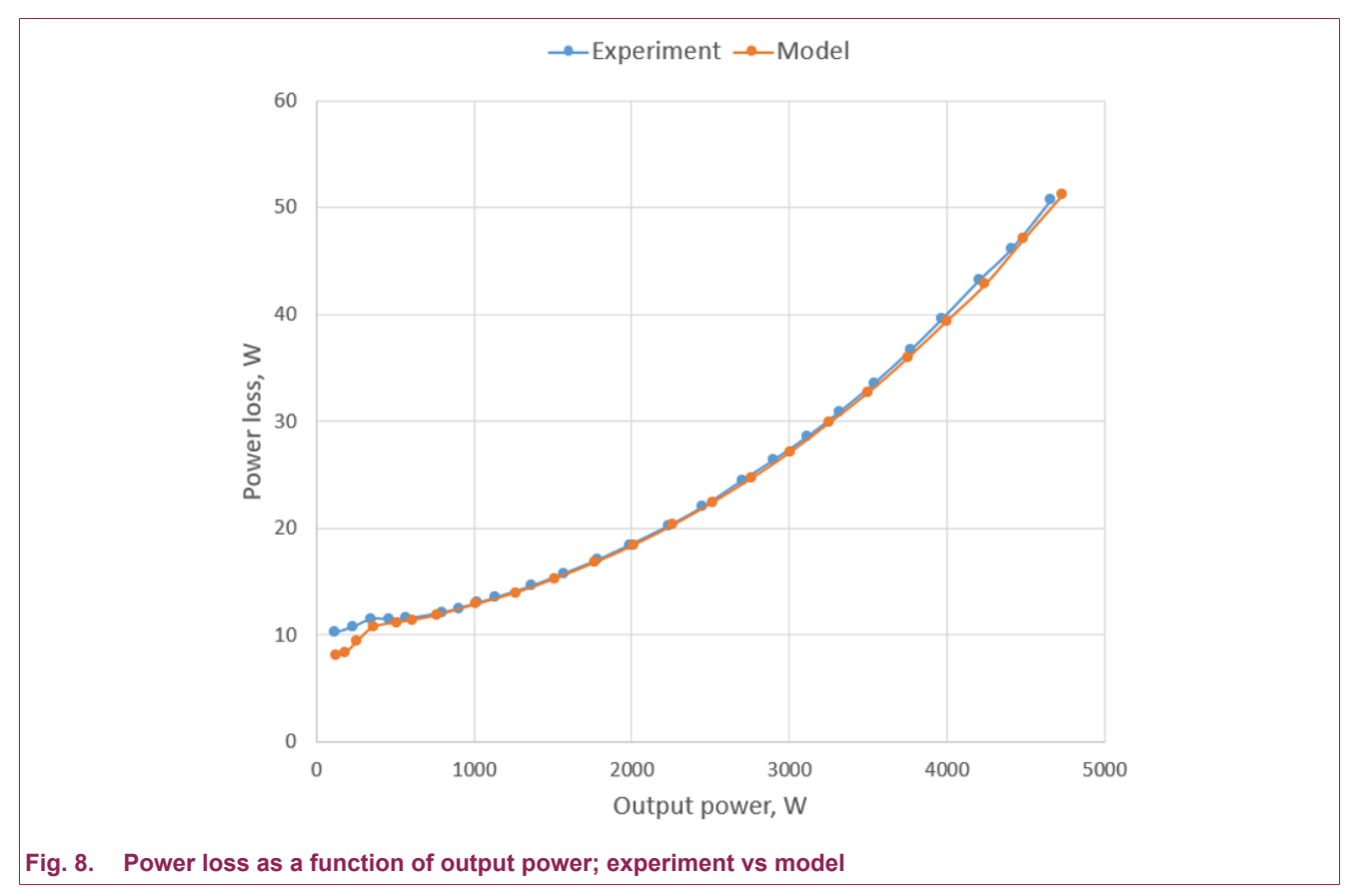

AN90053

© Nexperia B.V. 2024. All rights reserved

**Application note** 

## AN90053

#### Advanced SPICE models for Nexperia cascode Gallium Nitride (GaN) FETs

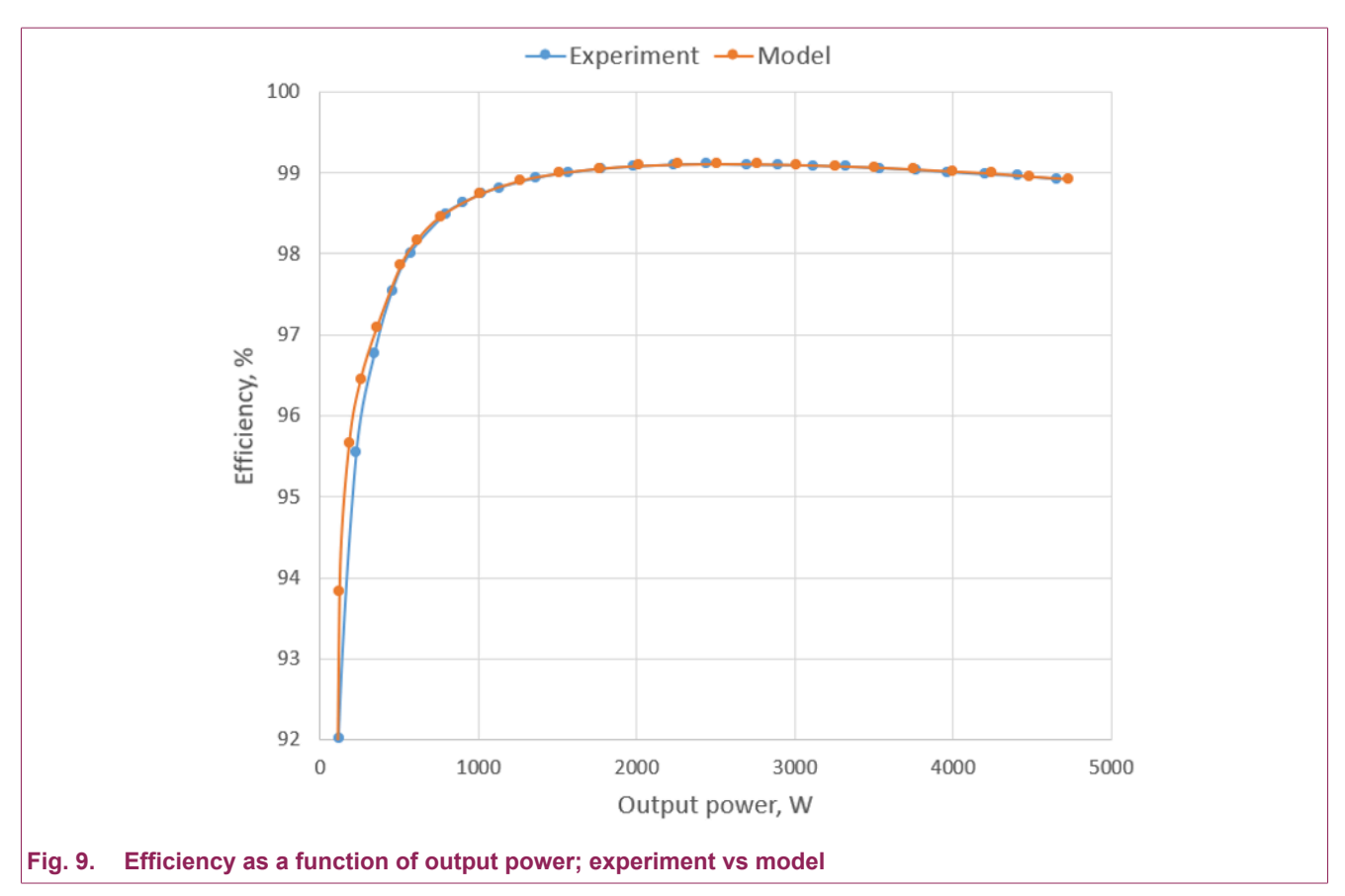

## 5. Adding a model to the simulator

#### 5.1. LTspice

Models can be used in two ways in LTspice:

1. Place the symbol .asy and library .lib files into the same folder as your circuit, see Fig. 10:

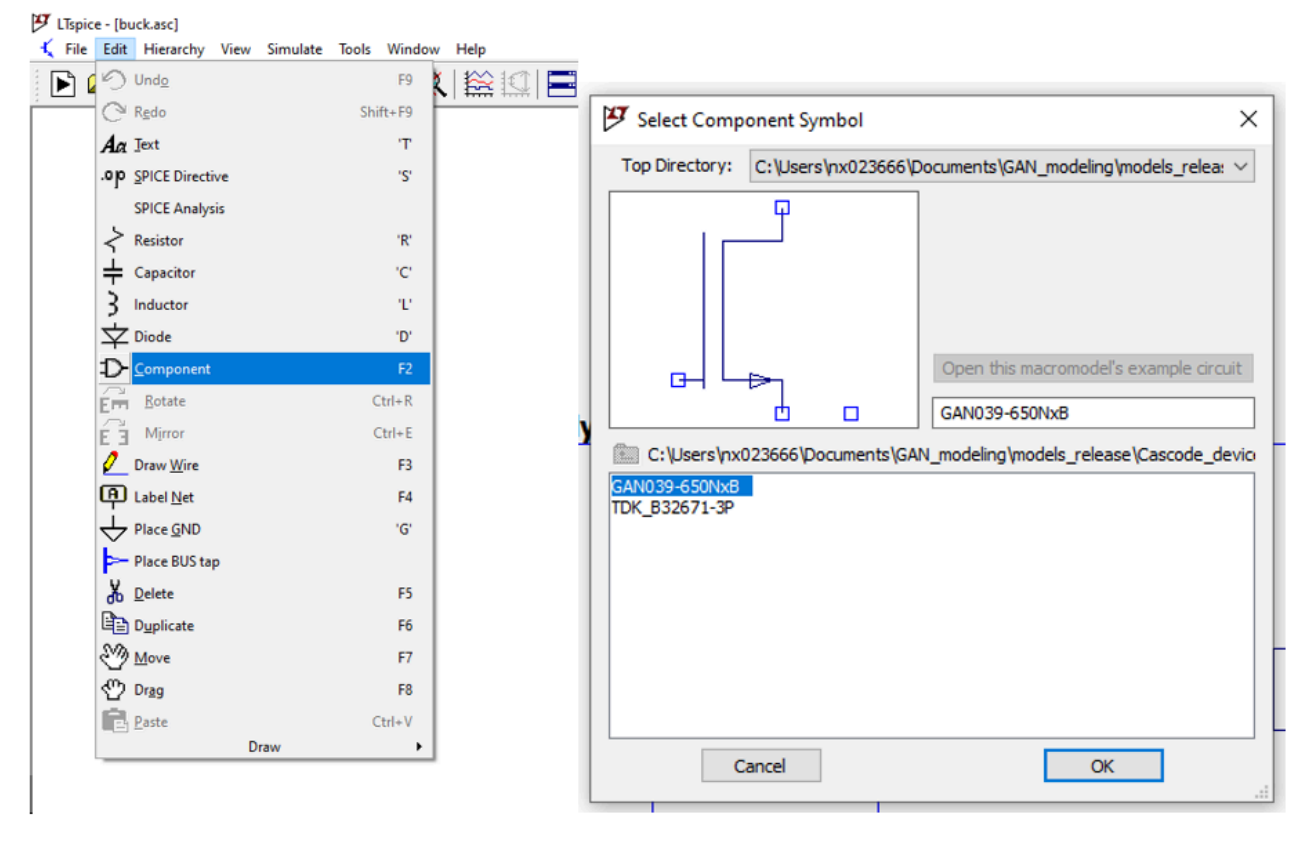

Fig. 10. Menus in LTspice, selecting the component using the symbol browser

Place symbol via menu Edit->Component->Select your folder in Top Directory menu-> Select symbol you want to add and place onto schematics.

- Include the library file by using the .include statement with this syntax:
- a. include <filename> where filename is the full path to library
- **b.** if .lib files are placed into the schematic directory, including .lib extension, entering the full name is enough.

 Place symbol .asy and library .lib files into any directory you want and then add that directory into search paths for symbols and libraries in menu Tools->Control Panel->Sym. and Lib. Search Paths, see <u>Fig. 11</u>:

| 💼 Compression 🥖 Save Defaults 👕 SPICE 👕                                                                                                    |                                                                         |
|----------------------------------------------------------------------------------------------------|-------------------------------------------------------------------------|
|                                                                                                    | Drafting Options                                                        |
| 🖽 Netlist Options 🔍 Sym. & Lib. Search Paths                                                                                                    | Waveforms                                                               |
| Separate directories with semicolons or new line                                                                                                    | ies.                                                                    |
| Symbol Search Path[*]                                                                                                    |                                                                         |
| C:\Users\nx023666\Documents\compact_modeling\tsp<br>C:\Users\nx023666\Documents\compact_modeling\tsp<br>C:\Users\nx023666\Documents\compact_modeling\tsp<br>C:\Users\nx023666\OneDrive - Nexperia\Shared Documents                                               | pice\cascod<br>pice\cascod<br>pice\cascod<br>ments - GaN                |
| Library Search Path[*]                                                                                                    |                                                                         |
| C:\Users\nx023666\Documents\compact_modeling\tsp<br>C:\Users\nx023666\Documents\compact_modeling\tsp<br>C:\Users\nx023666\Documents\compact_modeling\tsp<br>C:\Users\nx023666\Documents\compact_modeling\tsp<br>C:\Users\nx023666\Documents\compact_modeling\tsp | pice\cascod<br>pice\cascod<br>pice\cascod<br>pice\cascod<br>ments - GaN |
| [*] Setting remembered between program invocati<br>Reset to Default Values                                                                                                    | tions.                                                                  |

Now you can access symbols in the same way as method <u>1</u>), but now you don't need to explicitly put ".include" statement onto schematic because the library file is already in search path of LTspice and the name of that file is already in symbol attribute 'ModelFile', see Fig. <u>12</u>.

| attribute       value         Prefix       X         SpiceModel       Value         Value       GAN039-650NxB         Value2       SpiceLine         SpiceLine2       Description         ModelFile       GAN039-650NxB_LTspice lib | Symbol Attribu<br>Symbol Type: C | te Editor<br>Cell V       | × |
|----------------------------------------------------------------------------------------------------|----------------------------------|---------------------------|---|
| Pretix       X         SpiceModel       Value         Value       GAN039-650NxB         Value2       SpiceLine         SpiceLine2       Description         ModelFile       GAN039-650NxB_LTspice lib                               | attribute                        | value                     |   |
| Spice index       GAN039-650NxB         Value 2       SpiceLine         SpiceLine 2       Description         Model File       GAN039-650NxB_LTspice lib                                                                            | Prefix                           | X                         |   |
| Value2 SpiceLine SpiceLine2 Description ModelFile GAN039-650NxB_LTspice.lib Cancel OK                                                                                                    | Value                            | GAN039-650NxB             |   |
| SpiceLine SpiceLine2 Description GAN039-650NxB_LTspice.lib                                                                                                    | Value2                           |                           |   |
| SpiceLine2<br>Description<br>ModelFile GAN039-650NxB_LTspice.lib                                                                                                    | SpiceLine                        |                           |   |
| Description       ModelFile       GAN039-650NxB_LTspice.lib         Cancel         OK                                                                                                    | SpiceLine2                       |                           |   |
| ModelFile GAN039-650NxB_LTspice.lib<br>Cancel OK                                                                                                    | Description                      |                           |   |
| Cancel OK                                                                                                    | ModelFile                        | GAN039-650NxB_LTspice.lib |   |
|                                                                                                    | Cancel                           | ОК                        |   |

#### 5.2. SIMetrix

To use the models in SIMetrix follow these steps:

 Import lib file: File -> Model Library -> Add/Remove Libraries -> Select Spice File folder -> Ok (or directly drag the model file into the command window of SIMetrix which is located in bottomleft corner by default), see Fig. 13:

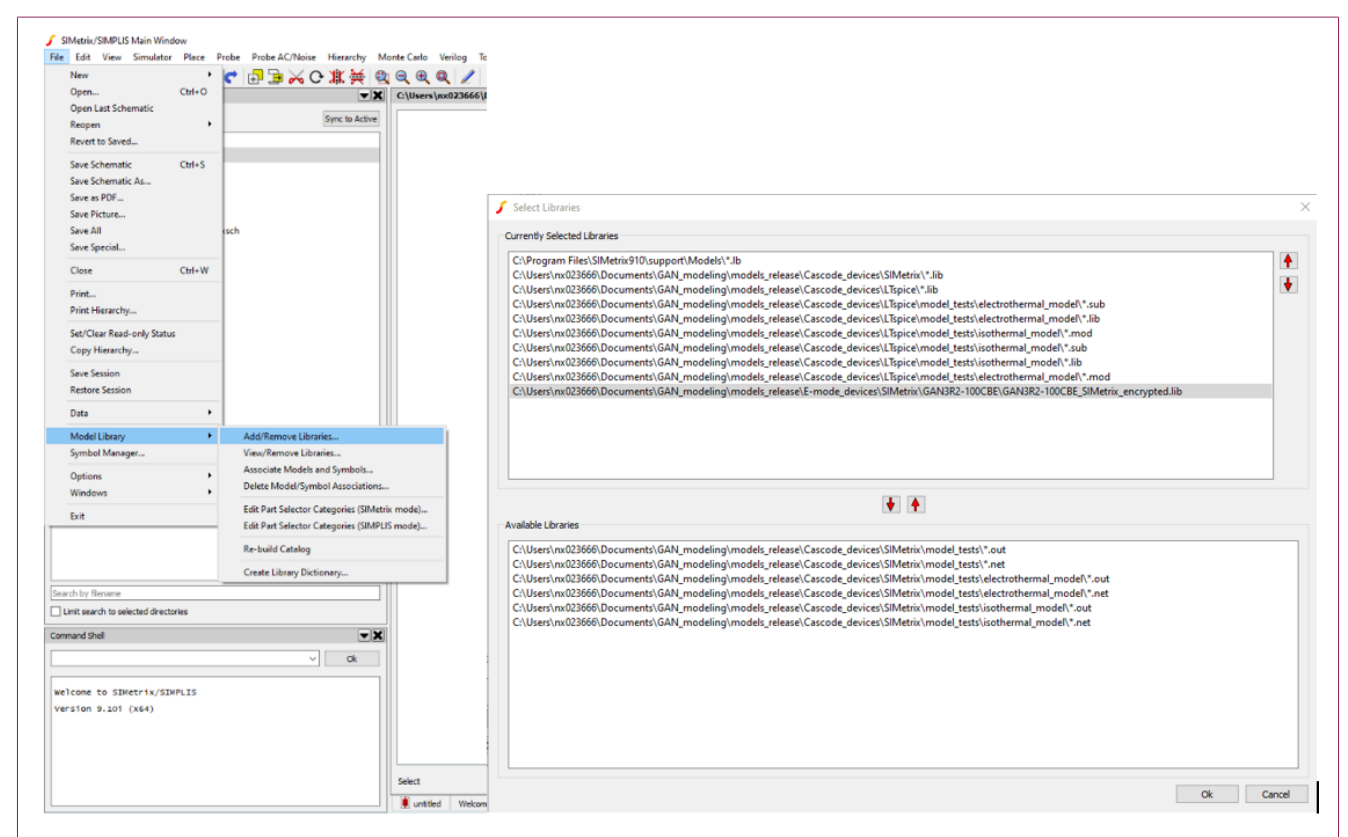

Fig. 13. Menus in SIMetrix, adding library into SIMetrix.

AN90053 Submit document feedback © Nexperia B.V. 2024. All rights reserved

**Application note** 

Import Symbol file: File -> Symbol Manager -> Add -> Select \*.sxslb File -> Ok (or use file dragging as in previous step). see Fig. 14 and Fig. 15:

| lew 🔹 🕨 📄 🗮 📈 🔿 🗓                                        | K 👹 🕲 🗨 🕀 🕼                                 |                                         |            |                       |
|----------------------------------------------------------|---------------------------------------------|-----------------------------------------|------------|-----------------------|
| Open Ctrl+0                                              | C\Users\n                                   |                                         |            |                       |
| Open Last Schematic                                      | a ha da da da da da da da da da da da da da |                                         |            |                       |
| leopen •                                                 | IC TO ACTIVE                                |                                         |            |                       |
| levert to Saved                                          |                                             | Combal Library Manager                  |            |                       |
| ave Schematic Ctrl+S                                     |                                             | Symbol Library Manager                  |            |                       |
| ave Schematic As                                         |                                             | Library Manager                         |            | Symbols               |
| ave as PDP                                               |                                             | clorer y manager                        |            |                       |
| ave All csch                                             |                                             | analog.sxslb                            | ^ <b>+</b> | Symbols               |
| ave Special                                              |                                             | analog_devices_all.sxslb                |            |                       |
| The Call W                                               |                                             | bourns-inductors.sxslb                  | •          |                       |
| COI+W                                                    |                                             | connection.sxslb                        | Add        |                       |
| 'rint                                                    |                                             | default.sxslb                           | Addin      |                       |
| rint Hierarchy                                           |                                             | digital.sxslb                           | Remove     |                       |
| et/Clear Read-only Status                                |                                             | intersil controllers.sxslb              | Create     |                       |
| opy Hierarchy                                            |                                             | maxim all.sxslb                         | Create     |                       |
| ave Session                                              |                                             | microchip all.sxslb                     |            |                       |
| lestore Session                                          |                                             | microchin sic syslb                     |            |                       |
| lata 🔸                                                   |                                             | miscellaneous.sxslb                     |            |                       |
| dodel Library                                            |                                             | mixed mode systh                        | ~          |                       |
| ymbol Manager                                            |                                             | Inixed_model3x310                       | -          |                       |
| betieve b                                                |                                             | ·····                                   |            |                       |
| Vindows                                                  |                                             |                                         |            |                       |
|                                                          |                                             |                                         |            |                       |
| xit                                                      |                                             | • • • • • • • • • • • • • • • • • • • • |            |                       |
|                                                          |                                             |                                         |            |                       |
|                                                          |                                             |                                         |            |                       |
|                                                          |                                             | • • • • • • • • • • • • • • • • • • • • |            |                       |
| h by filename                                            |                                             |                                         |            |                       |
| it search to selected directories                        |                                             |                                         |            |                       |
| and Shell                                                | <b>*X</b>                                   | •••••••••••••••••••••••••               | *******    |                       |
| J.                                                       | Ok                                          |                                         |            |                       |
|                                                          |                                             |                                         |            |                       |
| ome to SIMetrix/SIMPLIS                                  |                                             | ••••••••••••••••••••••••••••••••••••••• |            |                       |
| 10n 9.101 (x64)                                          |                                             |                                         |            | Delete Conv. Create   |
| ning directory tree. Press escape to cancel.<br>ise wait |                                             |                                         |            | oute copyin cicaten   |
|                                                          |                                             | Path:                                   |            |                       |
|                                                          | Select -                                    |                                         |            | Edit Place Close Help |
|                                                          |                                             |                                         |            | The state They        |

#### Fig. 14. Menus in SIMetrix, adding symbol into SIMetrix

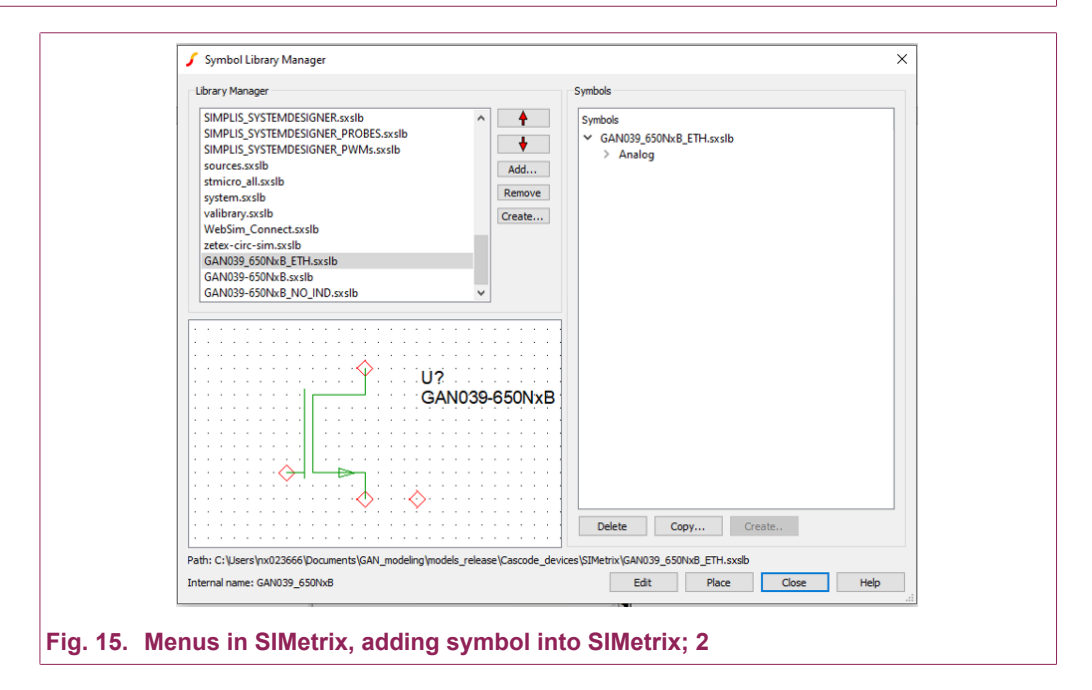

© Nexperia B.V. 2024. All rights reserved

**3.** Associate Symbol file: File -> Model Library -> Associate models and symbols -> New Category -> Define Symbol -> Ok. See Fig. 16.

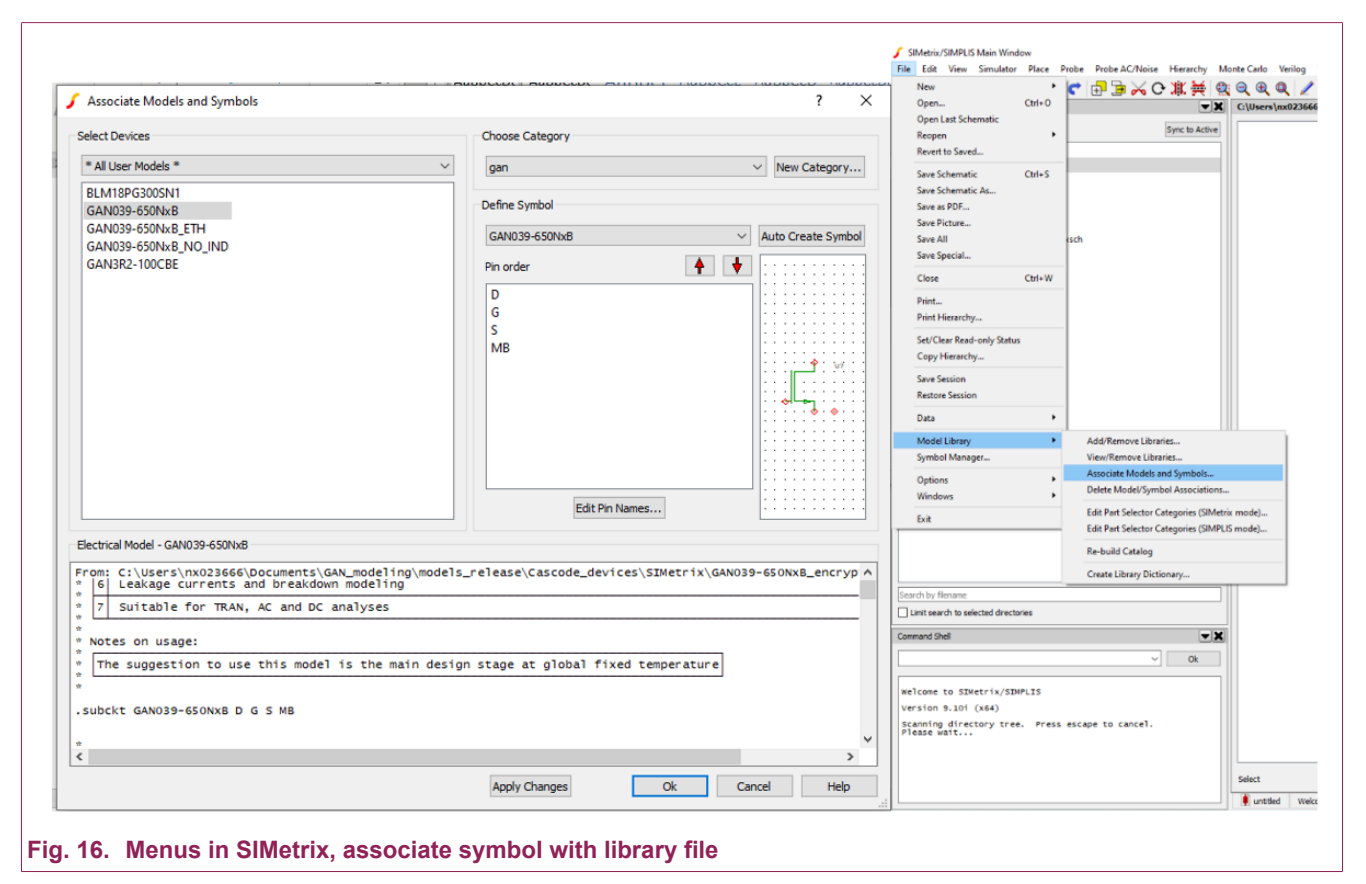

## 6. Example of an application simulation using the base model

Fig. 17 shows a double-pulse test circuit using a low-side switch. Here we use the standard model without the dynamic thermal part. The simulation results are shown in Fig. 18. The default test conditions are:

- V<sub>DD</sub> = 400 V
- L<sub>power\_loop</sub> = 2.35 nH
- $I_F = 20 \text{ A}$
- R<sub>G</sub> =15 Ω
- 30 Ohm BLM ferrite bead

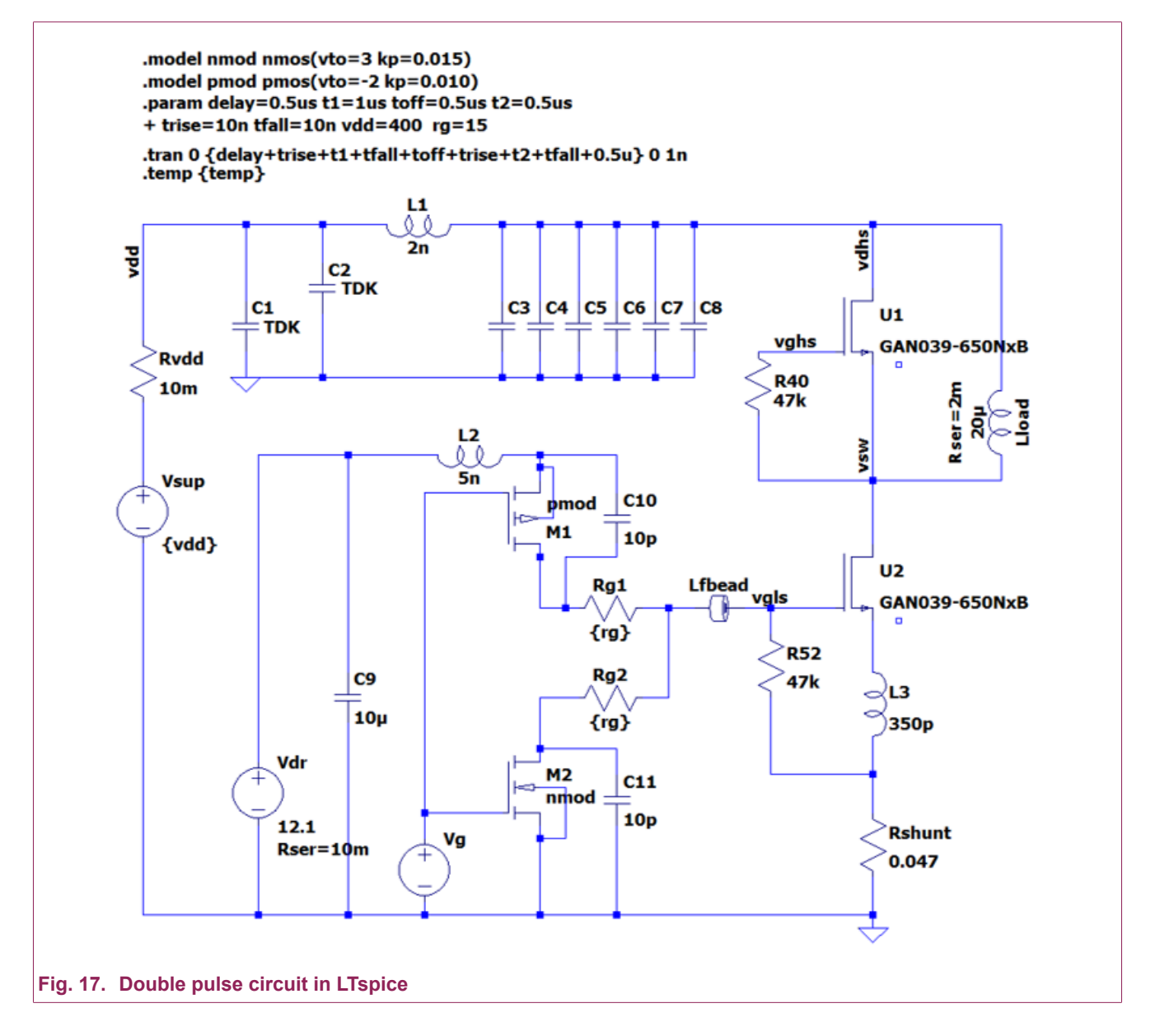

#### V(vgls) 14V 12V 10V 8V 6V 4V 2V 0V -2V 4V V(vsw) 440V 400V 360V-320V-280V 240V 200V 160V-120V 80V 40V 0V -40V I(Rshunt) 54A 48A-42A 36A 30A 24A 18A-12A 6A **0**A -6A -12A 0.0µs 0.3µs 0.6µs 0.9µs 1.2µs 1.5µs 1.8µs 2.1µs 2.4µs 2.7µs 3.0µs

#### Advanced SPICE models for Nexperia cascode Gallium Nitride (GaN) FETs

Fig. 18. Results of circuit simulation in LTspice

AN90053 Submit document feed

## 7. Using electrothermal models

The electrothermal models can be used in different ways, but you must remember that thermal and electrical circuits are different from each other and can't be mixed.

There are three correct ways to use electrothermal models:

1. The TMB node is connected to a constant voltage source with a value that represents constant ambient temperature. If you connect TMB directly to this source, we will assume that the heatsink is ideal and is kept at constant temperature, while the junction temperature of device could be different from ambient, see Fig. 19.

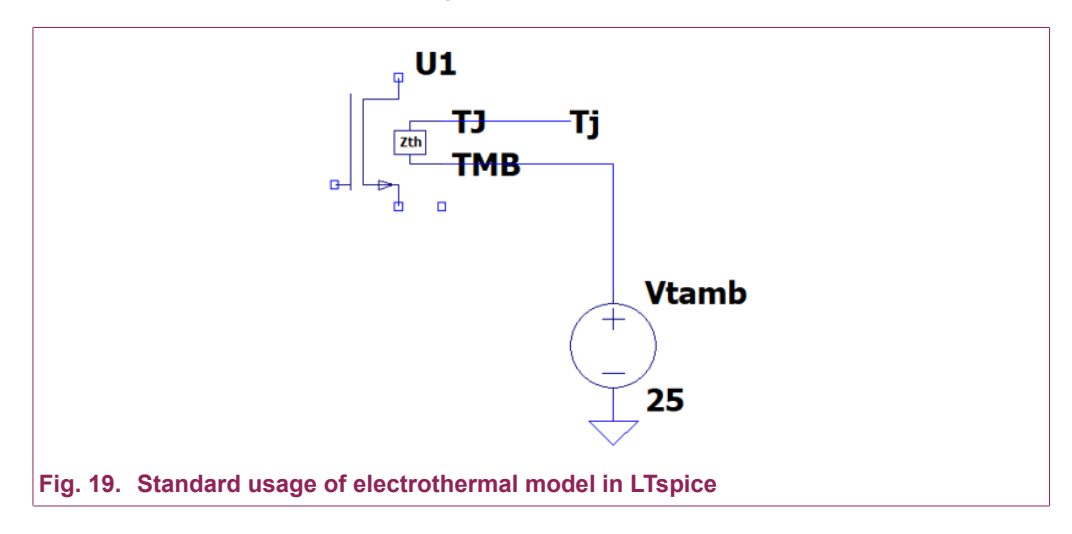

 Both TMB and TJ are connected to a constant voltage source. In this case we fix the temperature of the device at the value of the voltage source, see <u>Fig. 20</u>.

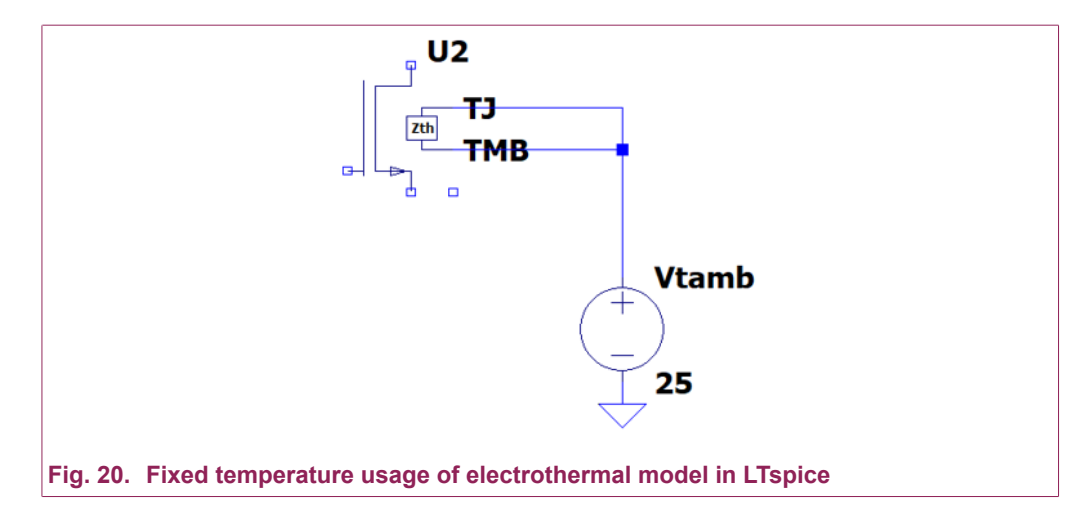

 You can connect TMB node to an external thermal circuit that represents a simple thermal model of the heatsink, see <u>Fig. 21</u>.

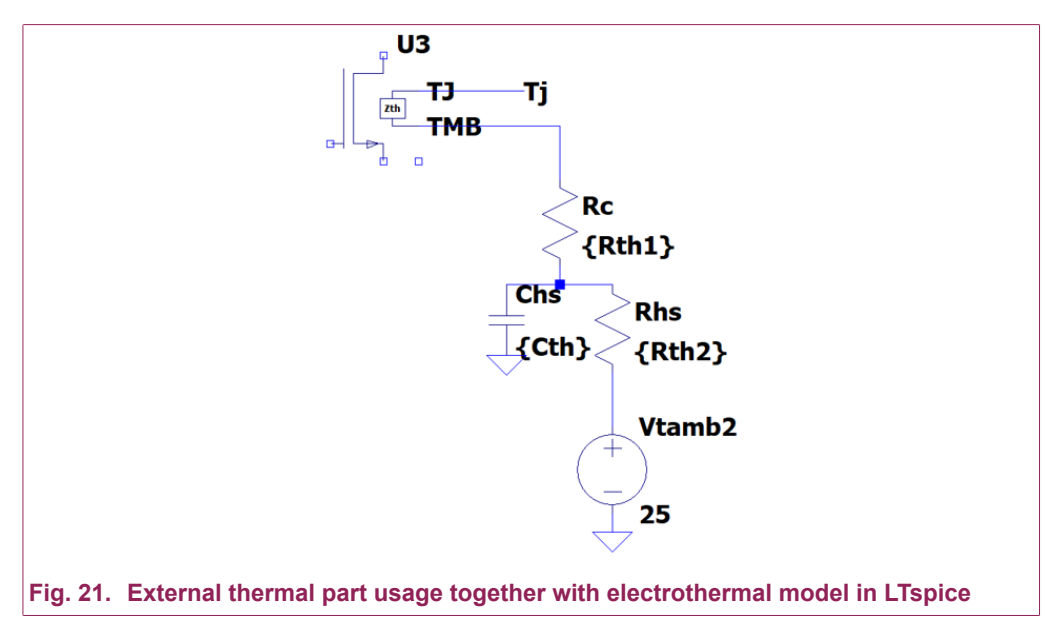

Also, if you have multiple devices on the board, you can set the individual temperature of each device, see Fig. 22:

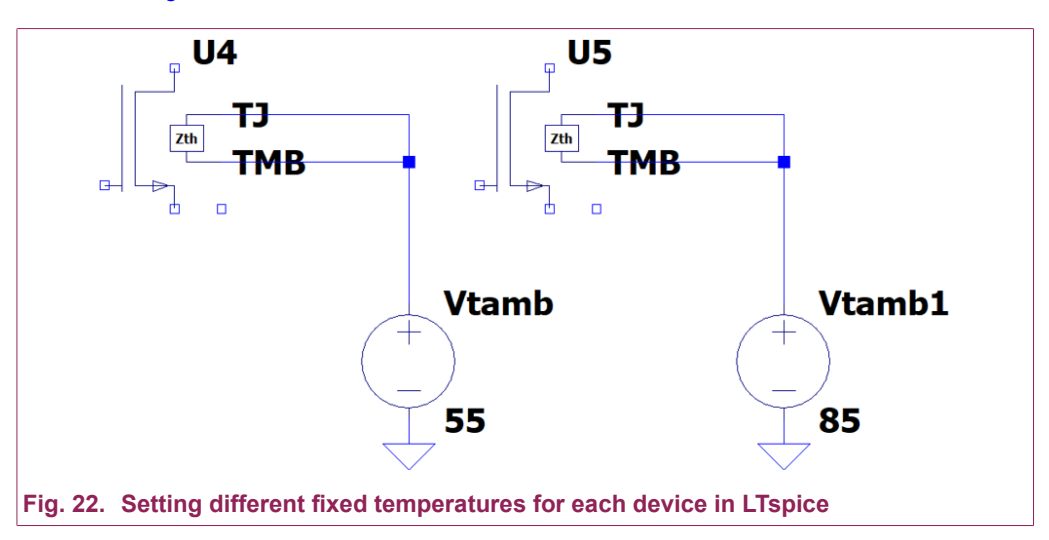

This could be helpful if you have already measured steady-state temperatures of individual devices from the PCB and want to check the simulation result at the same conditions, without the necessity to wait until the transient simulation reaches steady-state condition.

**Caution 1**: Do not leave TMB floating in transient analysis and connect both TJ and TMB to fixed temperature source in DC/AC characterization analysis to avoid overheating of device.

**Caution 2**: use the startup option in transient modeling mode with caution for electrothermal models, because in this mode all sources start from zero, including the temperature source, as it takes a long time to reach the actual value due to large time constants in the thermal analysis.

#### 7.1. Example of simulation with electrothermal model

In this example you can see the long simulation with external thermal resistor connected between TMB node and ambient temperature source that represents thermal resistance from mounting base point to ambient, see Fig. 23.

## AN90053

#### Advanced SPICE models for Nexperia cascode Gallium Nitride (GaN) FETs

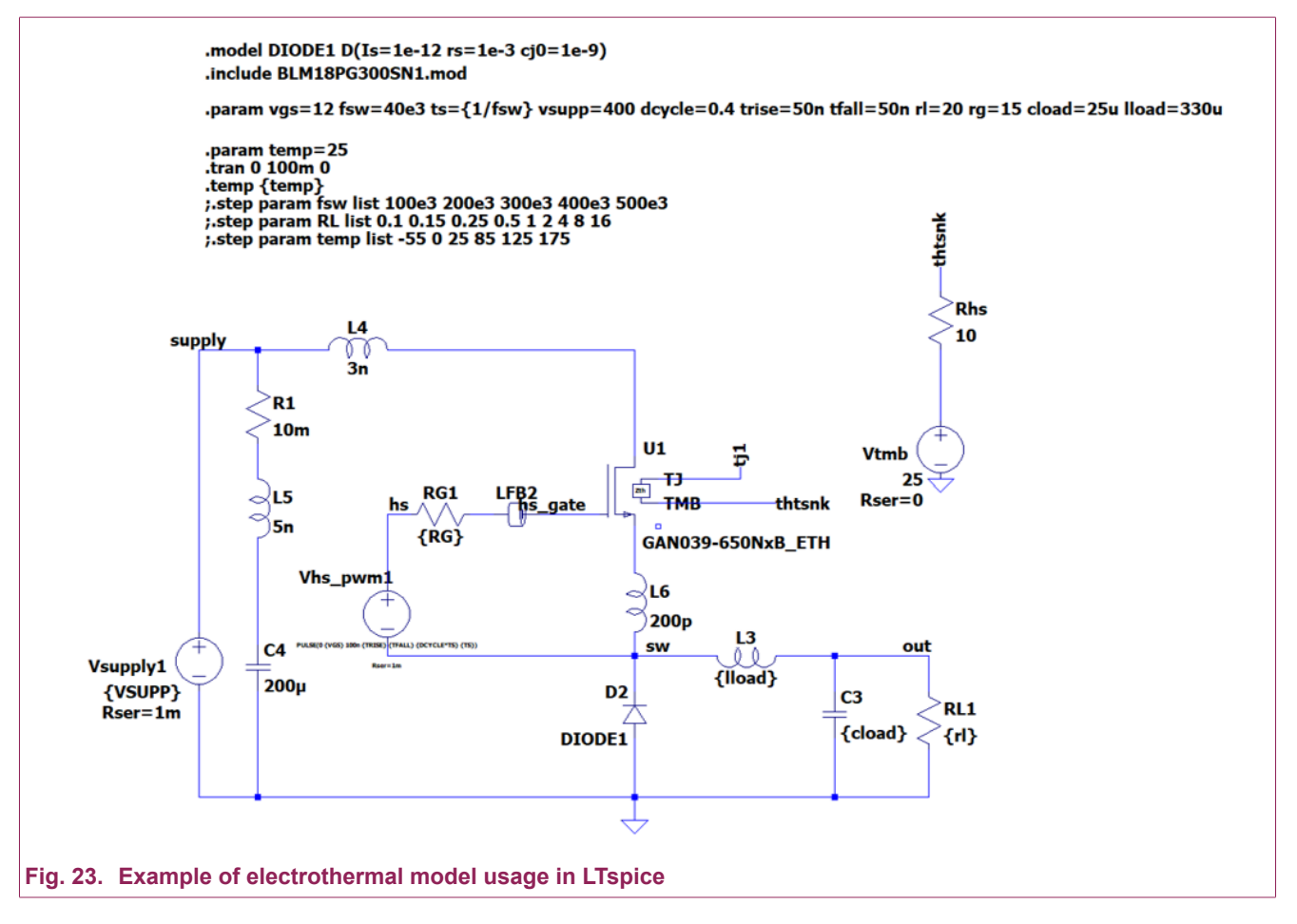

Since the time constant of thermal RC-network is in the order of seconds, we must simulate circuits for a long time to reach the steady-state condition. In this case the temperature has settled after about 2s of simulation time, see Fig. 24. Such simulations could be very time and resource consuming and should be done at the final stage of thermal design verification.

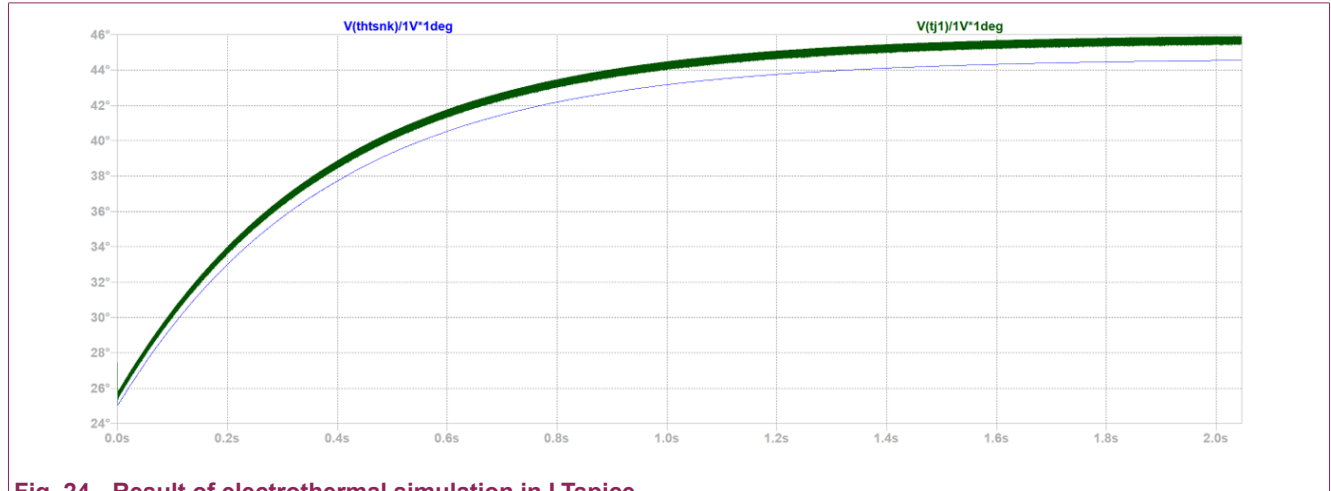

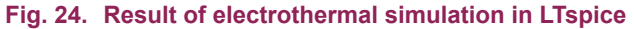

In order to significantly reduce the simulation time, you could loosen some tolerances to achieve faster convergence, for example in this case the following settings were used:

.options method=gear reltol=0.003 chgtol=1e-12 abstol=1e-9 trtol=6 vntol=1e-4 gmin=1e-9 noopiter gminsteps=0

AN90053 nent feed

You should also keep in mind that these settings could introduce some error in the final settled temperature, but it is usually no more than 1°C. Also, in such long simulations the size of the output data could be very large, so it is helpful to make sure that compressing of transient waveforms is selected on in this tab, see Fig. 25:

| Operation       | 🖣 Ha                | acks!               | 3 Internet      |
|-----------------|---------------------|---------------------|-----------------|
| Netlist Options | 🔍 Sym. & Lit        | . Search Paths      | Waveform        |
| Compression     | Save Defaults       | SPICE               | Drafting Option |
|                 |                     |                     | -               |
|                 |                     | ASCII data files: [ |                 |
|                 | Only compress tra   | nsient analyses;    | 2               |
|                 | Enable 1st Ord      | er Compression:     |                 |
|                 | Enable 2nd Ord      | er Compression:     |                 |
|                 | Window Size(N       | lo. of Points): 1   | 024             |
|                 | Relativ             | e Tolerance: 0.     | 0025            |
|                 | Absolute Voltage    | tolerance[V]: 1     | e-05            |
|                 | Absolute Current    | tolerance[A]: 1     | e-09            |
|                 |                     |                     |                 |
|                 | (These settings are | e not remembered    |                 |
|                 | between progra      | m invocations.)     |                 |
|                 |                     |                     |                 |
|                 |                     |                     |                 |
|                 | Reset to Defa       | ult Values          |                 |
|                 |                     |                     |                 |
|                 | OK                  | Cancel              | Help            |

The other option to reduce saved data is set for saving only necessary node voltages, in this case we save only V(thtsnk) and V(tj) with this command:

.save v(tj1) v(thtsnk)

AN90053 Submit document feedback

## 8. Convergence settings and how to solve convergence issues

#### 8.1. General recommendations (applies to all simulators)

1. Use realistic models for all circuit components as much as possible:

- Add realistic resistors in series with inductors, even for ones representing parasitic resistance of wires/PCB tracks.
- Use proper models for decoupling/bypass/load capacitors with resistance (ESR) and inductance (ESL) in series:

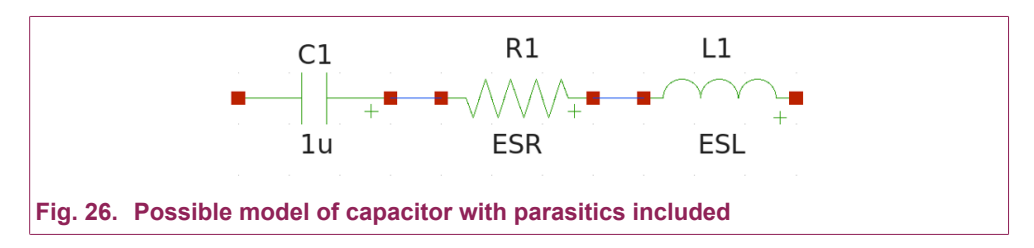

- Add resistance in series with power supply source/waveform generator source such that it models the finite resistance of real power supply.
- 2. It is good practice to make sure that at start of the transient analysis all gate-controlled devices are in the off state, it gives better performance during DC solution searching before start of transient.
- **3.** In circuits with strong oscillations during switching the convergence could be improved by switch integration method from *trap* (most accurate single-step method) to *gear* (multistep method) that is more stable but provides additional damping. The Gear method is especially helpful when used with electrothermal models.

#### 8.2. LTspice recommendations

- 1. If you observe non-physical voltage/current spikes or error "*Time step too small*", you could turn on alternate solver that has significantly higher accuracy (you could do this through Tools->Control Panel->SPICE).
- 2. Increase *abstol* and *vntol* to aid faster convergence during DC analysis, including initial conditions analysis prior to transient analysis, the upper limits are 1e-9 for *abstol* and 1e-4 for *vntol*.
- **3.** Increase *ITL1* and *ITL4* up to 500, these settings represent the number of iterations per solution point for DC and transient analysis correspondingly.
- **4.** Set *noopiter* flag and *gminsteps=0* to skip initial Newton iterations and Gmin stepping algorithm. It helps with the accuracy of the initial DC solution prior to transient simulation. A bad initial solution could lead to bad convergence or error in the transient analysis.
- 5. If you experience difficulties in finding the DC solution before transient analysis, you could turn on the *startup* option in TRAN settings. Caution: this does not work well with electrothermal

models because temperature voltage source also starts from zero, and overall circuit temperature will be changing very slowly due to large time constant of thermal system

| Transient   | AC Analysis          | DC sweep                | Noise      | DC Transfer      | DC op pnt      | Transient Frequency Respons |
|-------------|----------------------|-------------------------|------------|------------------|----------------|-----------------------------|
|             |                      | Perform                 | a non-lir  | near, time-dom   | ain simulation | ı.                          |
|             |                      |                         |            | Sto              | op time:       |                             |
|             |                      |                         | Tim        | e to start savin | ig data:       |                             |
|             |                      |                         |            | Maximum Tir      | mestep:        |                             |
|             |                      | Start exte              | rnal DC    | supply voltage   | s at OV: 🗹     |                             |
|             |                      | Stop simulat            | ing if ste | ady state is de  | tected: 🗌      |                             |
|             | Don't                | t reset T=0 v           | vhen ste   | ady state is de  | tected:        |                             |
|             |                      |                         | Step th    | e load current   | source: 🗌      |                             |
|             |                      | Skip                    | initial op | perating point s | olution: 🗌     |                             |
| Syntax: .tr | an <tstop> [</tstop> | <option> [&lt;</option> | option>]   | ]]               |                |                             |
| .tran 0 sta | rtup                 |                         |            |                  |                |                             |
|             |                      | Cancel                  |            |                  |                | W                           |

- 6. Increase chgtol to get faster simulation during transient analysis, up to 1e-12
- 7. Add *cshunt* parameter in *.option* statement, value up to 1e-15, it could get rid of "*Time step too small*" error
- **8.** As a last resort you can decrease the maximum time step to force the solver to do smaller time steps it could improve stability but increases simulation time.

Template of .options setting:

```
.options abstol=1e-10 vntol=1e-4 ITL1=500 ITL4=100 noopiter gminsteps=0 chgtol=1e-12 method=trap chgtol=1e-15
```

#### 8.3. SIMetrix recommendations

- 1. Change default iteration model to Extended precision.
- 2. Set shunt capacitance with value up to 1e-15, it could get rid of "Time step too small" error.
- **3.** As a last resort you can decrease the maximum time step to force the solver to do smaller time steps it could improve stability but increases simulation time.
- **4.** If you experience difficulties in finding the DC solution before transient analysis you could turn on the startup option in the TRAN settings.

**Caution:** it does not work well with electrothermal models because temperature/voltage source also starts from zero, and overall circuit temperature will be changing very slowly due to large time constant of thermal process.

## 9. Revision history

| Table 3. Revis     | fable 3. Revision history |                  |  |  |  |  |
|--------------------|---------------------------|------------------|--|--|--|--|
| Revision<br>number | Date                      | Description      |  |  |  |  |
| 1.0                | 2024-05-31                | Initial version. |  |  |  |  |

AN90053 Submit document feed

## 10. Legal information

#### Definitions

**Draft** — The document is a draft version only. The content is still under internal review and subject to formal approval, which may result in modifications or additions. Nexperia does not give any representations or warranties as to the accuracy or completeness of information included herein and shall have no liability for the consequences of use of such information.

#### **Disclaimers**

Limited warranty and liability — Information in this document is believed to be accurate and reliable. However, Nexperia does not give any representations or warranties, expressed or implied, as to the accuracy or completeness of such information and shall have no liability for the consequences of use of such information. Nexperia takes no responsibility for the content in this document if provided by an information source outside of Nexperia.

In no event shall Nexperia be liable for any indirect, incidental, punitive, special or consequential damages (including - without limitation - lost profits, lost savings, business interruption, costs related to the removal or replacement of any products or rework charges) whether or not such damages are based on tort (including negligence), warranty, breach of contract or any other legal theory.

Notwithstanding any damages that customer might incur for any reason whatsoever, Nexperia's aggregate and cumulative liability towards customer for the products described herein shall be limited in accordance with the Terms and conditions of commercial sale of Nexperia.

**Right to make changes** — Nexperia reserves the right to make changes to information published in this document, including without limitation specifications and product descriptions, at any time and without notice. This document supersedes and replaces all information supplied prior to the publication hereof.

Suitability for use — Nexperia products are not designed, authorized or warranted to be suitable for use in life support, life-critical or safety-critical systems or equipment, nor in applications where failure or malfunction of an Nexperia product can reasonably be expected to result in personal injury, death or severe property or environmental damage. Nexperia and its suppliers accept no liability for inclusion and/or use of Nexperia products in such equipment or applications and therefore such inclusion and/or use is at the customer's own risk.

**Applications** — Applications that are described herein for any of these products are for illustrative purposes only. Nexperia makes no representation or warranty that such applications will be suitable for the specified use without further testing or modification.

Customers are responsible for the design and operation of their applications and products using Nexperia products, and Nexperia accepts no liability for any assistance with applications or customer product design. It is customer's sole responsibility to determine whether the Nexperia product is suitable and fit for the customer's applications and products planned, as well as for the planned application and use of customer's third party customer(s). Customers should provide appropriate design and operating safeguards to minimize the risks associated with their applications and products.

Nexperia does not accept any liability related to any default, damage, costs or problem which is based on any weakness or default in the customer's applications or products, or the application or use by customer's third party customer(s). Customer is responsible for doing all necessary testing for the customer's applications and products using Nexperia products in order to avoid a default of the applications and the products or of the application or use by customer's third party customer's hird party customer's. Nexperia does not accept any liability in this respect.

**Export control** — This document as well as the item(s) described herein may be subject to export control regulations. Export might require a prior authorization from competent authorities.

**Translations** — A non-English (translated) version of a document is for reference only. The English version shall prevail in case of any discrepancy between the translated and English versions.

#### Trademarks

Notice: All referenced brands, product names, service names and trademarks are the property of their respective owners.

AN90053 Submit document feedback All information provided in this document is subject to legal disclaimers.

## **List of Tables**

| Table 1. Model versions          | 2  |
|----------------------------------|----|
| Table 2. Buck-mode configuration | 9  |
| Table 3. Revision history        | 23 |

AN90053 Submit document feedback

## List of Figures

| Fig. 1. Internal structure of the cascode Isothermal electric model                                                                                                    |
|----------------------------------------------------------------------------------------------------|
| Fig. 2. Internal structure of the cascode Isothermal electric model without parasitic inductances                                                                            |
| Fig. 3. Internal structure of the cascode Electrothermal model4                                                                                                    |
| Fig. 4. Ciss, Crss and Coss as a function of drain-<br>source voltage; solid = experiment, dashed = model5                                                                   |
| Fig. 5. Drain-source on-state resistance as a function<br>of gate-source voltage at different temperatures (-55,<br>25, 85, 125, 175°C); solid = experiment, dashed = model6 |
| Fig. 6. Drain-source current as a function of gate-<br>source voltage (pulsed); solid = experiment, dashed =<br>model7                                                       |
| Fig. 7. Transient termal impedance as a function of time; solid = experiment, dashed = model8                                                                                |
| Fig. 8. Power loss as a function of output power;<br>experiment vs model9                                                                                                    |
| Fig. 9. Efficiency as a function of output power;<br>experiment vs model10                                                                                                   |
| Fig. 10. Menus in LTspice, selecting the component using the symbol browser11                                                                                                |
| Fig. 11. Menus in LTspice, adding symbol and library search paths12                                                                                                    |
| Fig. 12. Menus in LTspice, attribute properties of device symbol                                                                                                    |
| Fig. 13. Menus in SIMetrix, adding library into SIMetrix 13                                                                                                    |
| Fig. 14. Menus in SIMetrix, adding symbol into SIMetrix 14                                                                                                    |
| Fig. 15. Menus in SIMetrix, adding symbol into SIMetrix; 2                                                                                                    |
| Fig. 16. Menus in SIMetrix, associate symbol with library file                                                                                                    |
| Fig. 17. Double pulse circuit in LTspice16                                                                                                    |
| Fig. 18. Results of circuit simulation in LTspice17                                                                                                    |
| Fig. 19. Standard usage of electrothermal model in LTspice                                                                                                    |
| Fig. 20. Fixed temperature usage of electrothermal model in LTspice                                                                                                    |
| Fig. 21. External thermal part usage together with electrothermal model in LTspice                                                                                           |
| Fig. 22. Setting different fixed temperatures for each device in LTspice                                                                                                    |
| Fig. 23. Example of electrothermal model usage in LTspice20                                                                                                    |
| Fig. 24. Result of electrothermal simulation in LTspice 20                                                                                                    |
| Fig. 25. Compression tab in LTspice21                                                                                                    |
| Fig. 26. Possible model of capacitor with parasitics included                                                                                                    |
| Fig. 27. Selected startup option in transient simulation option menu                                                                                                    |

All information provided in this document is subject to legal disclaimers.

## Contents

| 1. Introduction                                              | 2  |
|--------------------------------------------------------------|----|
| 2. Available versions                                        | 2  |
| 3. Internal structures of the model versions                 | 3  |
| 4. Fitting accuracy of the new advanced models               | 5  |
| 4.1. Application tests of the new advanced model             | 9  |
| 5. Adding a model to the simulator                           | 11 |
| 5.1. LTspice                                                 | 11 |
| 5.2. SIMetrix                                                | 13 |
| 6. Example of an application simulation using the base model | 16 |
| 7. Using electrothermal models                               | 18 |
| 7.1. Example of simulation with electrothermal model         | 19 |
| 8. Convergence settings and how to solve                     |    |
| convergence issues                                           | 22 |
| 8.1. General recommendations (applies to all simulators) 2   | 2  |
| 8.2. LTspice recommendations                                 | 22 |
| 8.3. SIMetrix recommendations                                | 23 |
| 9. Revision history                                          | 23 |
| 10. Legal information                                        | 24 |
|                                                              |    |

© Nexperia B.V. 2024. All rights reserved

For more information, please visit: http://www.nexperia.com For sales office addresses, please send an email to: salesaddresses@nexperia.com Date of release: 31 May 2024